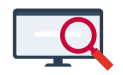

Artikelen > Toetsroosteren > FAQ > Hoe kan ik een geroosterde toetsweek een paar weken verplaatsen?

## Hoe kan ik een geroosterde toetsweek een paar weken verplaatsen?

Zermelo - 2024-12-19 - FAQ

Stel u heeft de toetsweek helemaal af, maar er wordt besloten dat de toetsperiode een paar weken wordt uitgesteld. We leggen u hier uit hoe u met minimale handelingen het rooster in zijn geheel een paar weken opschuift.

## Alleen bij toetsen

De werkwijze die hier wordt beschreven, werkt alleen bij toetsen en niet bij mondelingen.

- 1. Heeft u een online opgeslagen roosterproject, dan moet u eerst een export van uw udmz-bestand maken voordat u verder kunt met importeren (stap 2)
  - 1. Ga vanuit u oude toetsweek naar **Projectbeheer > Versiebeheer**
  - 2. Klik op de knop **<Exporteren>**
  - 3. Selecteer een locatie op uw computer en sla het udmz op
- 2. Knip de nieuwe week af waar het toetsrooster in moet komen
- 3. Open het zojuist aangemaakte toetsroosterbestand
- 4. Ga in het menu naar Importeren > Toetsen en mondelingen

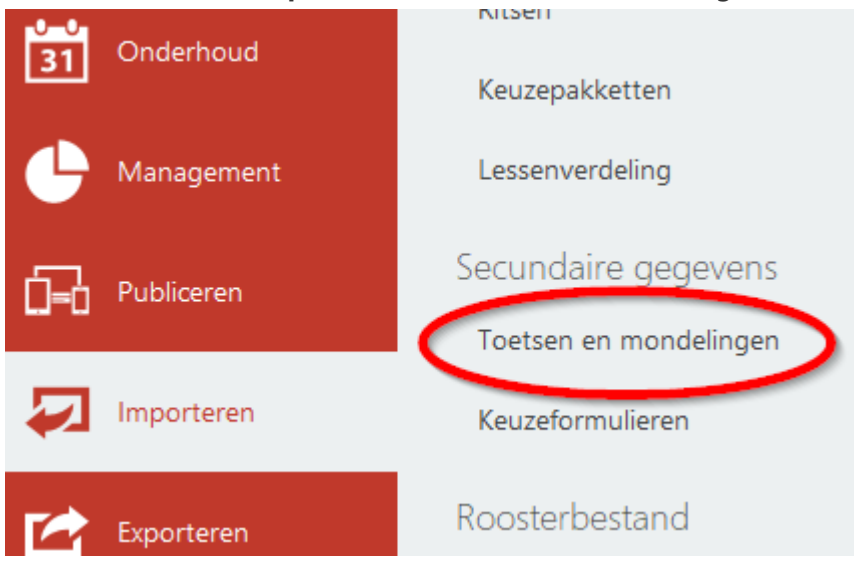

- 5. Lees de mededeling en bevestig met **<OK>**
- Wijs nu in de verkenner het oorspronkelijke toetsroosterbestand aan en klik op de knop <**Openen>**

- 7. U heeft nu alle toetsen geïmporteerd in de nieuwe week
- 8. Bevestig met **<OK>**
- 9. Ga in het nieuwe toetsroosterbestand naar Onderhoud > Toetsrooster

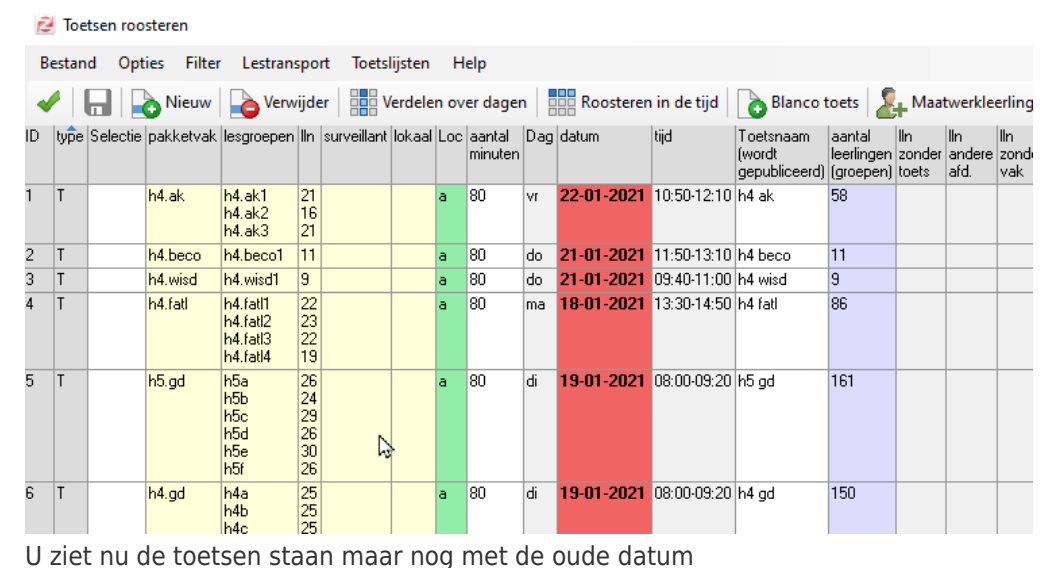

- 10. Klik op de knop **<Verdelen over dagen>**
- 11. Sluit dit scherm weer direct door op groene vinkje te klikken
- 12. U ziet nu in de kolom **<datum>** de correcte datums

| Ê                                                                                                    | 2 Toetsen roosteren                                  |          |           |                                              |                                  |             |        |     |                   |     |            |             |                                      |                                   |                        |                       |                     |
|----------------------------------------------------------------------------------------------------|------------------------------------------------------|----------|-----------|----------------------------------------------|----------------------------------|-------------|--------|-----|-------------------|-----|------------|-------------|--------------------------------------|-----------------------------------|------------------------|-----------------------|---------------------|
| E                                                                                                    | Bestand Opties Filter Lestransport Toetslijsten Help |          |           |                                              |                                  |             |        |     |                   |     |            |             |                                      |                                   |                        |                       |                     |
| 🖌 🖌 🔚 📄 Nieuw 📄 Verwijder 🛛 🏭 Verdelen over dagen 🛛 🏥 Roosteren in de tijd 🛛 🔥 Blanco toets 🛛 🧞 Maatwerklee |                                                      |          |           |                                              |                                  |             |        |     |                   |     |            |             |                                      |                                   | leerlin                |                       |                     |
| ID                                                                                                    | type                                                 | Selectie | pakketvak | lesgroepen                                   | lln                              | surveillant | lokaal | Loc | aantal<br>minuten | Dag | datum      | tijd        | Toetsnaam<br>(wordt<br>gepubliceerd) | aantal<br>leerlingen<br>(groepen) | lln<br>zonder<br>toets | lln<br>andere<br>afd. | lln<br>zonde<br>vak |
| 1                                                                                                    | T                                                    |          | h4.ak     | h4.ak1<br>h4.ak2<br>h4.ak3                   | 21<br>16<br>21                   |             |        | a   | 80                | ٧ſ  | 19-02-2021 | 10:50-12:10 | h4 ak                                | 58                                |                        |                       |                     |
| 2                                                                                                    | Т                                                    |          | h4.beco   | h4.beco1                                     | 11                               |             |        | а   | 80                | do  | 18-02-2021 | 11:50-13:10 | h4 beco                              | 11                                |                        |                       |                     |
| 3                                                                                                    | T                                                    |          | h4.wisd   | h4.wisd1                                     | 9                                |             |        | а   | 80                | do  | 18-02-2021 | 09:40-11:00 | h4 wisd                              | 9                                 |                        |                       |                     |
| 4                                                                                                    | T                                                    |          | h4.fatl   | h4.fatl1<br>h4.fatl2<br>h4.fatl3<br>h4.fatl4 | 22<br>23<br>22<br>19             |             |        | a   | 80                | ma  | 15-02-2021 | 13:30-14:50 | h4 fatl                              | 86                                |                        |                       |                     |
| 5                                                                                                    | T                                                    | el       | h5.gd     | h5a<br>h5b<br>h5c<br>h5d<br>h5e<br>h5f       | 26<br>24<br>29<br>26<br>30<br>26 |             |        | a   | 80                | di  | 16-02-2021 | 08:00-09:20 | h5 gd                                | 161                               |                        |                       |                     |
| 6                                                                                                    | T                                                    |          | h4.gd     | h4a<br>h4b<br>h4c<br>h4d<br>h4e              | 25<br>25<br>25<br>25<br>25       |             |        | a   | 80                | di  | 16-02-2021 | 08:00-09:20 | h4 gd                                | 150                               |                        |                       |                     |